## **CARE4 MODULE NAME:** Searching for a Clinic in the Home Screen

From the Clinical Home Screen, click on your name at the top to bring a drop down menu of all the clinics in Amb. To search for a clinic hold down Ctrl+F and a search box will appear in the top right corner of the screen. Start to type what resource or recource group you are looking for, and any resource or resource group will start to highlight for you.

| 🔢 Apps 📃 CG        | MH 🗲 Sun | ge Learning Sys                                                                                    | t 🚯 rv                                                                                                    | h Share po                                         | intExp   | Care4 Doo | cumentati 🚺 Wor | kflow-Inventory 🔯 of | nenote Weekly A. sur | 0/80 ^ ~                                   |
|--------------------|----------|----------------------------------------------------------------------------------------------------|----------------------------------------------------------------------------------------------------|----------------------------------------------------|----------|-----------|-----------------|----------------------|----------------------|--------------------------------------------|
| E<br>Return To Hor | ne Work  | load                                                                                               |                                                                                                    |                                                    |          |           |                 |                      |                      | Sign Compose                               |
| Elizabetl          | h Day    | , OT Re                                                                                            | eg. (C                                                                                                    | nt.)                                               |          |           |                 |                      | C                    | Find Patient                               |
| Schedule           |          |                                                                                                    |                                                                                                    |                                                    |          |           |                 | Thu 2 Septe          | ember 2021 1:03p     | Workload                                   |
| Sep                | Sun Mc   | on Tue                                                                                             | Wed                                                                                                    | Thu<br>2                                           | Fri<br>3 | Sat       |                 | Today                | More                 | Recently Accessed                          |
| 1                  |          | Day,I                                                                                              | Elizabet                                                                                                    | h                                                  |          | ▼ Time*   |                 |                      | •                    | Name                                       |
|                    |          | Day,Eliz<br>ENT Cli<br>Ballag<br>Hekke<br>Leung<br>Surge<br>Room<br>Surge<br>Room<br>Surge<br>Room | zabeth<br>nic Grou<br>h, Robe<br>nberg, I<br>, Randy<br>ry Treat<br>1100<br>ry Treat<br>1101<br>ry Treat<br>1102<br>ry Treat<br>1103<br>ry Treat | IP<br>rt<br>Robert<br>ment<br>ment<br>ment<br>ment |          |           |                 |                      |                      | Care4-Rvh, Maverick1<br>Quick Links<br>PDR |

• Then select the approprate clinic to see the schedule for that day.

| Con   | Sun            | Mon                                           | Tue    | Wed      | Thu | Fri                         | Sat                  |         |       |        |
|-------|----------------|-----------------------------------------------|--------|----------|-----|-----------------------------|----------------------|---------|-------|--------|
| 2021  | 29             | 30                                            | 31     | 1        | 2   | 3                           | 4                    |         | Today | More   |
| 1     |                |                                               | ENT CI | inic Gro | up  |                             | -                    |         | •     |        |
| 8:00  | Care<br>Carpa  | Care4-Rvh, Maverick1<br>Carpal Tunnel Release |        |          |     | 1/01/19<br>5 M<br>Issa,Agni | 956<br>ieszka        | Arrived |       | Signed |
| 8:00  | Care4<br>Carpa | Care4-Rvh, Maverick2<br>Carpal Tunnel Release |        |          |     | 2/02/19<br>5 M<br>uzyk,Geo  | 956<br>orge Jurii Ko | Arrived |       |        |
| 9:30  | Hem<br>Gyne    | Hemlock, Kiosk<br>Gyne Clinic - Testing       |        |          |     |                             | 980<br>elly Alexandr | Booked  |       |        |
| 10:15 | Gard<br>Ear N  | Gardenia, Kiosk<br>Ear Nose Throat Clinic     |        |          |     | 5/03/19<br>3 F              | 968<br>bert Hamilto  | Booked  |       | Signed |

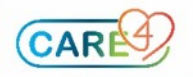